## Documentsoorten

## Te genereren document template aanmaken

In dit kennisbankartikel wordt uitgelegd hoe een documentsoort template voor een te genereren document aangemaakt kan worden (zie kennisbankartikel voor aanmaken documentsoort).

Stel je wilt een documentsoorttemplate maken dat gegenereerd mag worden voor de kandidaat. Je opent dan allereerst een kandidaat om daar de globale acties te openen (plusje rechtsboven in de pagina). Je klikt dan op 'Genereer xml voor template'.

| Flowtest                               |                                                    |                        | Alle 🔻 🔍 Zoeken in Personen en meer            |                              |                                                                 | * 🛨 🛨 ? 🌣 🐥 🌀                  |
|----------------------------------------|----------------------------------------------------|------------------------|------------------------------------------------|------------------------------|-----------------------------------------------------------------|--------------------------------|
| Mysolution H                           | Roofdpagina Chatter Accounts 🗸                     | Zoek accounts Personen | ✓ Zoek personen Vacatures ✓ Talentpools ✓ Zoek | vacatures Sollicitaties 🗸 Da | shboards 🗸 Rapporten 🗸 Bedrijfsmid <sub>GLOBALE</sub>           | E ACTIES Meer 🔻                |
| E Persoon<br>Test de Tester            | 5                                                  |                        |                                                |                              | + Volgen Afspraak plannen                                       | sprek vastle                   |
| Telefoon (2) ♥ E-ma<br>0612345678 mr-s | II (2) ♥ Overig ad<br>upport@mysolution.nl Nederla | res Leeftijd<br>nd 21  |                                                |                              | EX Nie                                                          | suwe contac                    |
| Textkernel Search                      | Recruitment <b>Details</b> Backo                   | ffice Documenten       | Skills Checklist                               |                              | Activiteit Chatter Bericht                                      | suw event                      |
| Label                                  |                                                    |                        | Foto                                           |                              | Nieuwe t Gesprek E-mail 🖌 Per                                   | rsoonsgegev                    |
| Naam                                   | Test de Tester                                     |                        | Kandidaatstatus                                |                              | Een taak maker                                                  | Togeograp                      |
| Voorletters                            | T.                                                 | /                      | Contactpersoonrecordtype Kandidaat             |                              |                                                                 | cature alerts                  |
| Contactpersoonseigenaar                | 🖰 Khalid Azaroual                                  |                        | In Textkernel tonen                            |                              | Filt 🖌 Up                                                       | date checkli en • Alle typen 🍸 |
| Stuur Job alerts                       |                                                    | /                      | Team                                           |                              |                                                                 | ren - Alles weergever          |
| Gebruik WhatsApp                       |                                                    | /                      | Accountmanager                                 | /                            |                                                                 | •                              |
| Plaatsbaarheid                         |                                                    | 1                      | Recruiter                                      | 1                            | <ul> <li>Aanstaand en achterstallig</li> </ul>                  |                                |
| Postcodebereik                         |                                                    |                        | Manager                                        | 1                            | Geen volgende stapp                                             | en.                            |
| PostcodebereikPC                       | 9.999                                              |                        |                                                |                              | Om van start te gaan, voegt u een taak toe o                    | or plant u een vergadering.    |
| Bijzonderheden test                    |                                                    | 1                      |                                                |                              | ✓ maart • 2021                                                  | Deze maand                     |
| Eigenaar                               | 😸 Khalid Azaroual                                  | 1                      |                                                |                              | > 🔽 Testmail                                                    | 12:51   Gisteren 🔻             |
| V Persoonlijke informati               | 9                                                  |                        |                                                |                              | U hebt een e-mailbericht verzonden naar Test de                 | e Tester                       |
| Akkoord privacystatement op            |                                                    | 1                      | Burgerlijke staat                              | 1                            | > Test 11.46<br>U hebt een e-mailbericht verzonden naar Test de | 11:51   Gisteren 💌             |
| Verwijderen                            |                                                    | /                      | Mailing (prive)                                | /                            | > 🖂 Test 11.40                                                  | 11:43   Gisteren               |

Er zal dat een pop-up verschijnen waarin gekozen kan worden voor diverse objecten en recordtypen. Wij selecteren hier het 'Candidate'. Klik vervolgens op het klembordsymbool dat in het volgende scherm verschijnt.

| Myschiller Flowtest                                                                                   |          | Alle 👻 🔍 Zoeken in Personen en meer                          |                | ★▼ 🖬 ? 🌣 🐥 🔞                                                                                                    |
|----------------------------------------------------------------------------------------------------|----------|--------------------------------------------------------------|----------------|----------------------------------------------------------------------------------------------------|
| Mysolution Hoofdpagina Chatter Accounts V Zoek accounts                                               | lersonen | ✓ Zoek personen Vacatures ✓ Talentpools ✓ Zoek vacatures Sol | licitaties 🗸 🛛 | Dashboards 🗸 Rapporten 🗸 Bedrijfsmiddelen 🗸 Plaatsingen 🗸 Meer 🔻                                                                                                    |
| Persoon<br>Test de Tester A                                                                           |          |                                                              |                | + Volgen Afspraak plannen Documenten Recordtype wijzigen 💌                                                                                                    |
| Telefoon (2) ♥ E-mail (2) ♥ Overig adres Leeftijd<br>0612345678 mr-support@mysolution.nl Nederland 21 |          |                                                              |                |                                                                                                    |
| Textkernel Search Recruitment Details Backoffice Docum                                                | enten    | Skills Checklist                                             |                | Activiteit Chatter Bericht Checklist                                                                                                    |
| Label                                                                                                 | 1        | Foto                                                         | 1              | Nieuwe t Gesprek E-mail                                                                                                    |
| Naam Test de Tester                                                                                   | 1        | Kandidaatstatus                                              |                | Territoria de la Companya de la Companya de la |
| Voorletters T.                                                                                        | 1        | Contactpersoonrecordtype Kandidaat                           |                | Een taak maken Toevoegen                                                                                                    |
| Contactpersoonseigenaar 😽 Khalid Azaroual                                                             |          | In Textkernel tonen                                          |                | Filters: Alle tijden • Alle activiteiten • Alle typen                                                                                                    |
| Stuur Job alerts                                                                                      | /        | Team                                                         |                | vernieuwen - Anes ulwouwen - Anes weervew                                                                                                    |
| Gebruik WhatsApp                                                                                      | 1        | Accountmanager                                               | 1              | Genereer xml voor template                                                                                                    |
| Plaatsbaarheid                                                                                        | 1        | Recruiter                                                    | 1              | V Aanstaand en                                                                                                    |
| Postcodebereik                                                                                        |          | Manager                                                      | 1              | Selecteer een sjabloon                                                                                                    |
| PostcodebereikPC 9.999                                                                                |          |                                                              |                | Candidate                                                                                                    |
| Bijzonderheden test                                                                                   | 1        |                                                              |                | ✓ maart • 2021<br>Contactnerson                                                                                                    |
| Eigenaar 😽 Khalid Azaroual                                                                            |          |                                                              |                | > Testmall                                                                                                    |
| ✓ Persoonlijke informatie                                                                             |          |                                                              |                | U hebt ee Account                                                                                                    |
| Akkoord privacystatement op                                                                           | 1        | Burgerlijke staat                                            | 1              | > Test 11.4                                                                                                    |
| Verwijderen personngegevens<br>angevagd                                                               | /        | Mailing (prive)                                              | /              | > 🗹 Test 11.4<br>U hebt ee                                                                                                    |
| Privacybeleid van toepassing                                                                          | 1        | E-mail (prive) mr-support@mysolution.nl                      | 1              | > Test                                                                                                    |

Open vervolgens de Kladblok applicatie. Deze is standaard geïnstalleerd op iedere Windows-computer. Plak de xml-code in het Kladblokbestand en klik op 'Opslaan als'. Let op: de bestandnaam moet altijd eindigen op .xml. Sla het bestand op, zodat deze gemakkelijk terug te vinden is.

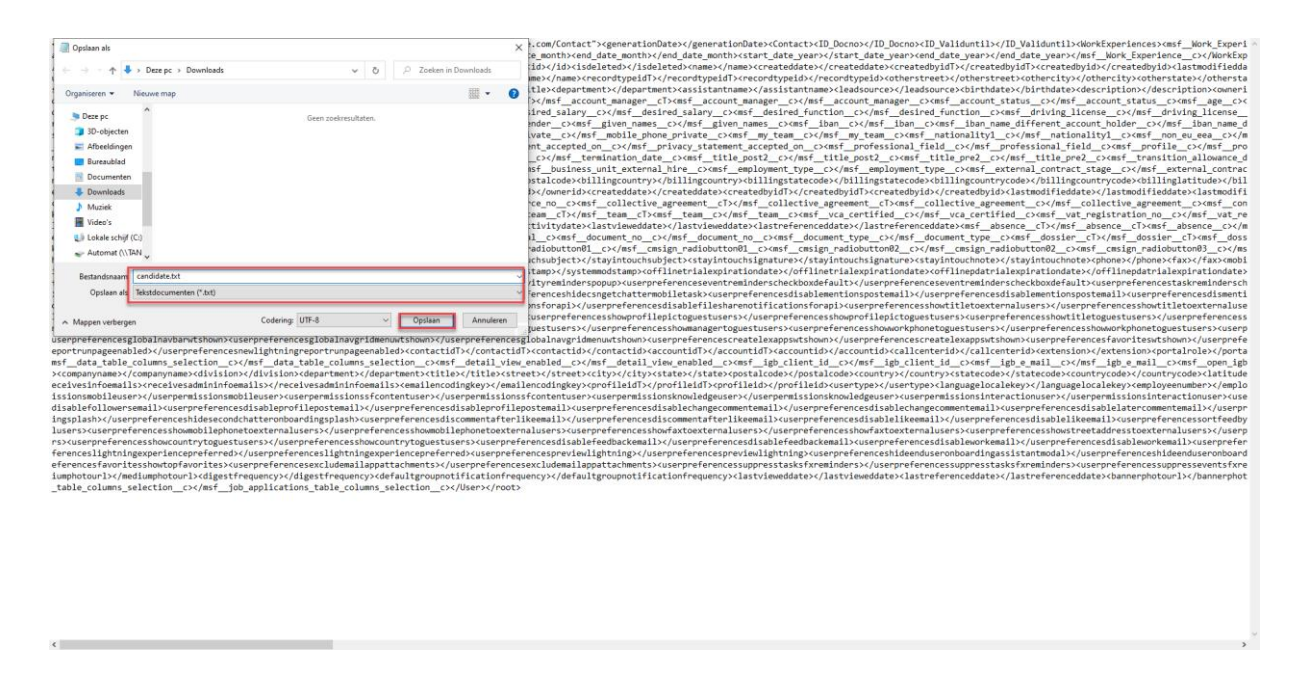

Sluit vervolgens het bestand. De xml-verbinding is nu bijna gelegd. Om het sjabloon te automatisch te laten vullen moeten we eerst bepalen welke soort gegevens we willen hebben. Dit doe je door eerst Microsoft Word te openen. Maak een nieuw bestand aan en controleer of het tabblad 'Ontwikkelaars' in Word zichtbaar is.

Als dat niet het geval is moet deze nog toegevoegd worden. Dit kan gedaan worden door op 'Bestand' te klikken en vervolgens op 'Opties'. Navigeer naar 'Lint aanpassen' en selecteer het vakje 'Ontwikkelaars'.

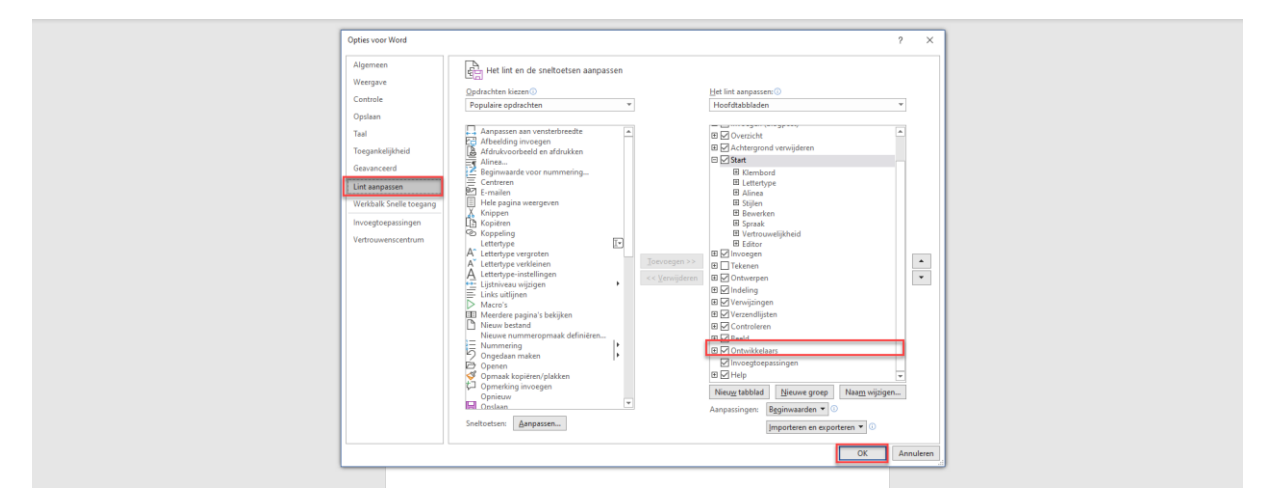

Als dit ingesteld is, klik je op het tabblad 'Ontwikkelaars'. Selecteer het 'XML-toewijzingsvenster'. Dit venster zal vervolgens openen. Klik het aangepaste XML-onderdeel uit en voeg een nieuw onderdeel toe. De verkenner zal zich openen en je kan het .txt document toevoegen.

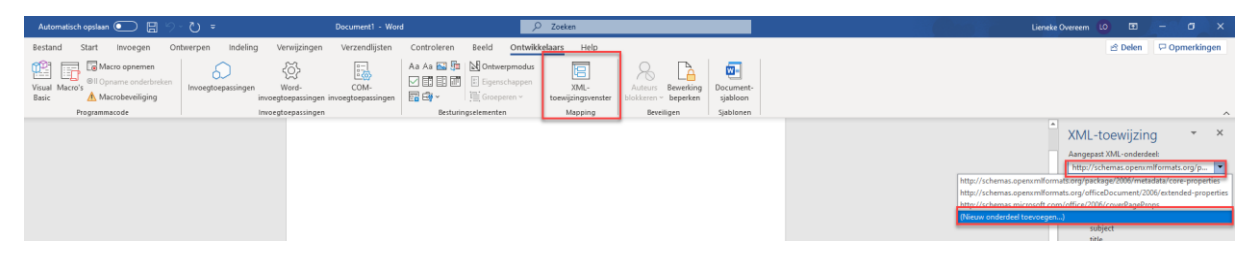

Klik nogmaals op de uitklapbare balk en selecteer de link die eindigt op 'Contact'.

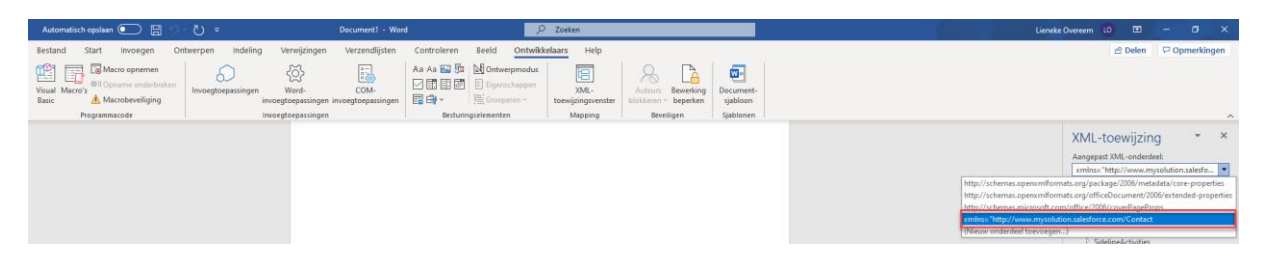

Klik op het pijltje voor 'Contact', zodat er een lijst uitklapt. In deze lijst staan allerlei objecten die je in je sjabloon kunt opnemen. Selecteer het object wat je wilt gebruiken in je sjabloon. Gebruik hier de rechtermuisknop voor. Kies vervolgens voor 'Inhoudsbesturingselement invoegen' en klik daarna op 'Tekst zonder opmaak'.

| Automatisch opsiaan 💽 🗒 👘 💍 🗢                                                                                                    | Document1 - Word                           | P Zoeken                                                                                                    | Lieneke O                              | vereem 10 🖸 - 🗗 🗙                                                                                                    |
|----------------------------------------------------------------------------------------------------|--------------------------------------------|----------------------------------------------------------------------------------------------------|----------------------------------------|----------------------------------------------------------------------------------------------------|
| Bestand Start Invorgen Ontwerpen Indeling Ver<br>Wind Macro opnemen<br>Visual Macro de Opneme ninderskant<br>Baic Macrobeweiging<br>Programmacode | reijzingen Verzendijsten Controleren Beeld | Ontwikkelaars Help<br>eerpmodu:<br>1000/2007<br>1000/2007<br>10 |                                        | 🖒 Delen 🖓 Opmerkingen                                                                                                    |
|                                                                                                    | 1                                          |                                                                                                    |                                        | XML-toewijzing                                                                                                    |
|                                                                                                    |                                            |                                                                                                    | Inhoudsbesturingselement invoegen      | > Iekst met opmaak                                                                                                    |
|                                                                                                    |                                            |                                                                                                    | Insigen als gestectered should be have | Edentrit Telationder opmaak<br>indre Afbeelding<br>suffi<br>nam Selectievalje<br>reco Bezeigist mel invoervak<br>reco<br>tele Vervelgkeuzelijst<br>othe Datumkiszer |

Er zal een veld ingevoegd worden, waarin je het ingevoegde veld een naam kan geven. Dit is niet verplicht, maar maakt het sjabloon wel overzichtelijk.

| Automatisch opslaan 💽 🗒 🍤 *                                    |                                            | Document1 - Word                    | , Zoeken                                            |                                           |                       | Lieneke Overeem 🚺 🔲 — 🗆                                                                                               | y X           |
|----------------------------------------------------------------|--------------------------------------------|-------------------------------------|-----------------------------------------------------|-------------------------------------------|-----------------------|----------------------------------------------------------------------------------------------------|---------------|
| Bestand Start invoegen Onb                                     | werpen Indeling Verwijzingen               | Verzendlijsten Controleren I        | Beeld Ontwikkelaars Help                            |                                           |                       | 🖆 Delen 🛛 🖓 Opme                                                                                                    | rkingen       |
| Visual Macro's Macro opnemen<br>Basic Macro's Macrobeveiliging | Invoegtoepassingen<br>invoegtoepassingen i | COM-<br>nvoegtoepassingen           | Ontwerpmodus     Eigenschappen     Groeperen ~ XML- | Auteurs Bewerking<br>blokkeren ~ beperken | Document-<br>sjabloon |                                                                                                    |               |
| Programmacode                                                  | Invoegtoepassingen                         | Besturings                          | elementen Mapping                                   | Beveiligen                                | Sjablonen             |                                                                                                    | ^             |
|                                                                |                                            | Voornaam: Klik of tik om tekst in b | e voeren.                                           |                                           |                       | XML-toewijzing     Angegent XML-ondersteel     I.mite-Thep/www.mycolution.adv     root     generationDate     Context | v X<br>esfo v |

Maak het bestand op naar wens en sla het bestand op onder een passende naam, zodat je deze later weer terug kunt vinden. Je gaat nu het sjabloon toevoegen aan een aangemaakt documentsoort template in Mysolution Recruitment. Bij een te genereren documentsoort is het van belang dat de checkbox 'Genereer' aangevinkt staat. Daarnaast moet het juiste object ingevuld staan bij 'Gebruik voor object'. In dit geval is dat de Persoon.

| Flowtest                         |                     |            |               |          | Alle 🔻 Q                | Zoeken in Docume | ntsoorten en meer  |                 |                 |              |             |                    | *•          | ? \$    | : <b>.</b> | 6   |
|----------------------------------|---------------------|------------|---------------|----------|-------------------------|------------------|--------------------|-----------------|-----------------|--------------|-------------|--------------------|-------------|---------|------------|-----|
| Mysolution H                     | ioofdpagina Chatter | Accounts 🗸 | Zoek accounts | Personen | V Zoek personer         | n Vacatures 🗸    | Talentpools 🗸      | Zoek vacatures  | Soilicitaties 🗸 | Dashboards 🗸 | Rapporten 🗸 | Bedrijfsmiddelen 🗸 | Documentsoc | orten 🗸 | Meer       | * / |
| Documentsoort<br>Test document   |                     |            |               |          |                         |                  |                    |                 |                 |              |             | Nieuwe opportunity | Nieuwe case | Bev     | erken      | •   |
| Gerelateerd Detail               | s                   |            |               |          |                         |                  |                    |                 |                 |              |             |                    |             |         |            |     |
| Naam documentsoort               | Test document       |            |               | 1        | Actief                  | *                |                    |                 | 1               |              |             |                    |             |         |            |     |
| Unieke naam tbv instellingen     | Test_document       |            |               | 1        | Eigenaar                | 😸 Alge           | emeen Flowtest     |                 |                 |              |             |                    |             |         |            |     |
| Gebruik voor object              | Persoon             |            |               | 1        | Gemaakt door            | 🖰 Algo           | meen Flowtest, 02  | 2-03-2021 13:02 |                 |              |             |                    |             |         |            |     |
| Gebruik voor recordtypes         |                     |            |               | 1        | Laatste wijziging door  | 🖰 Alge           | emeen Flowtest, 02 | 2-03-2021 13:02 |                 |              |             |                    |             |         |            |     |
| ∨ Algemeen                       |                     |            |               |          |                         |                  |                    |                 |                 |              |             |                    |             |         |            |     |
| Geldig vanaf                     | NVT                 |            |               | 1        | Genereer                | ~                |                    |                 | 1               |              |             |                    |             |         |            |     |
| Geldig tot                       | NVT                 |            |               | 1        | Genereer als PDF        |                  |                    |                 | 1               |              |             |                    |             |         |            |     |
| Dagen<br>geldigheidswaarschuwing |                     |            |               | 1        | Genereer in achtergro   | nd 💌             |                    |                 | 1               |              |             |                    |             |         |            |     |
| Documentnr.                      | NVT                 |            |               | 1        | Laat dialoogvenster zie | en 🗌             |                    |                 | 1               |              |             |                    |             |         |            |     |
| Documentnaam<br>samenstelling    |                     |            |               | 1        | Verzend als pdf         |                  |                    |                 | 1               |              |             |                    |             |         |            |     |

Als er een documentsoort template aangemaakt is, kan aangemaakte bestand via het tabblad 'Gerelateerd' toegevoegd worden.

| Mycalder Flowtest                                                                                                    | 🖈 🗄 ? 🌣 🐥 🚫                                                            |
|----------------------------------------------------------------------------------------------------|------------------------------------------------------------------------|
| 🗰 Mysolution Hooldpagina Chatter Accounts 🗸 Zoek accounts Personen 🗸 Zoek personen Vacatures 🗸 Talentpools 🗸 Zoek vacatures Solikitaties 🗸 | Dashboards 🗸 Rapporten 🗸 Bedrijfsmiddelen 🗸 Documentsoorten 🗸 Meer 🔻 🌶 |
| DST-000041                                                                                                    | Nieuwe opportunity Nieuwe case Bewerken V                              |
| Gerelateerd Details                                                                                                    |                                                                        |
| S Notities en bijlagen (1) Bestanden uploaden                                                                                              |                                                                        |
| Testdocument<br>10 mrt. 2021 · 1288 · decx                                                                                                 |                                                                        |
| Alles weergeven                                                                                                    |                                                                        |

Als er vervolgens een kandidaat geopend wordt, kan in de gerelateerde lijst 'Documenten' het aangemaakte documentsoort via de knop 'Genereer' gegenereerd worden.

| Mynodeteer Flow/test                                                                                  | Alle 🔻 Q. Zoeken in Personen en me    | eer                                    | ×                                                                                               | ) 🖽 ? 🌣 🐥 🗔                    |
|----------------------------------------------------------------------------------------------------|---------------------------------------|----------------------------------------|-------------------------------------------------------------------------------------------------|--------------------------------|
| Mysolution Hoofdpagina Chatter Accounts V Zoek accounts Pers                                          | onen 🗸 Zoek personen Vacatures 🗸 Tale | ntpoois 🗸 Zoek vacatures Sollicitaties | $\checkmark$ Dashboards $\checkmark$ Rapporten $\checkmark$ Bedrijfsmiddelen $\checkmark$ Plaat | ilngen 🗸 Meer 🔻 🖌              |
| Persoon<br>Test de Tester A                                                                           |                                       |                                        | + Volgen Afspraak plannen Documenten                                                            | Recordtype wijzigen 💌          |
| Telefoon (2) ♥ E-mail (2) ♥ Overig adres Leeftijd<br>0612345678 mr-support@mysolution.nl Nederland 21 |                                       |                                        |                                                                                                 |                                |
| Textkernel Search Recruitment Details Backoffice Document                                             | en Skills Checklist                   |                                        | Activiteit Chatter Bericht Checklist                                                            |                                |
| Documenten Zoeken C                                                                                   | Selecteer een sjabloon                | Lokaal Gerelateer                      | d Nieuwe t Gesprek E-mail                                                                       |                                |
| Documentnaam v Documentsoort v                                                                        | Test document Q                       | imaakdatum ↓ V                         | Een taak maken                                                                                  | Toevoegen                      |
| Curriculum vitae Test de Tester.pdf CV                                                                |                                       | rt. 2021, Algemeen Flowtest            | ▼ Filters: Alle tijden - All                                                                    | e activiteiten - Alle typen 🔽  |
| Curriculum vitae Test de Tester.docx CV                                                               | Test document                         | rt. 2021, Algemeen Flowtest            | Vernieuwen - All                                                                                | es uitvouwen • Alles weergeven |
|                                                                                                    |                                       |                                        | ✓ Aanstaand en achterstallig                                                                    |                                |
|                                                                                                    |                                       |                                        | Geen volgende stappen.<br>Om van start te gaan, voegt u een taak toe of plant u                 | een vergadering.               |
|                                                                                                    |                                       |                                        | ✓ maart • 2021                                                                                  | Deze maand                     |
|                                                                                                    |                                       |                                        | Testmail<br>U hebt een e-mailbericht verzonden naar Test de Tester                              | 12:51   Gisteren 💌             |
|                                                                                                    |                                       |                                        | Test 11.46     U hebt een e-mailbericht verzonden naar Test de Tester                           | 11:51   Gisteren 💌             |
|                                                                                                    | · · · ·                               |                                        | Test 11.40     U hebt een e-mailbericht verzonden naar Test de Tester                           | 11:43   Gisteren 💌             |
| ▲ Bestanden uploaden of bestand                                                                       | en plaatsen Genereer 🔺 Mail           |                                        | test<br>U hebt een e-mailbericht verzonden naar Test de Tester                                  | 11:10   Gisteren 💌             |
|                                                                                                    |                                       |                                        | > 💌 test                                                                                        | 11:10   Gisteren 💌             |